## Для того, чтобы зарегистрироваться на Образовательной платформе Юрайт

Зайдите на сайт <u>https://urait.ru/</u>

| ) 🔒 urait.ru                                                                                                    |                                                                                            |                                                                                   | २ 🖈 🗐 🔕 |
|----------------------------------------------------------------------------------------------------|--------------------------------------------------------------------------------------------|-----------------------------------------------------------------------------------|---------|
| 1                                                                                                    | •В                                                                                         | ерсия для слабовидящих Корзина 📴 Вход / Регистрация 👻                             |         |
| 1                                                                                                    | Ш Каталог Сервисы Информация Онлайн-курсы Какизучать Каккупить Онас                        | 🕞 🔍 Поиск                                                                         |         |
|                                                                                                    | Трансляция вебинара «Конструктор курсов - обновленный сервис Образовательной платформы Юра | йт» Регистрация О вебинаре                                                        |         |
|                                                                                                    | Юрайт.<br>Мизайнчурсан для<br>прегодавателей<br>и библиотекарей<br>Парамине >              | Гибкие курсы<br>Создавайте собственные<br>курсы из нашего контента<br>Подробнее > |         |
| A CONTRACTOR OF CONTRACTOR OF | 1 276 курсов и 9 283 учебника<br>по 8 172 дисциплинам<br>воссите название или или автора   |                                                                                   |         |
|                                                                                                    |                                                                                            |                                                                                   |         |

Далее в правом, верхнем углу нажмите на вкладку «Вход/Регистрция»

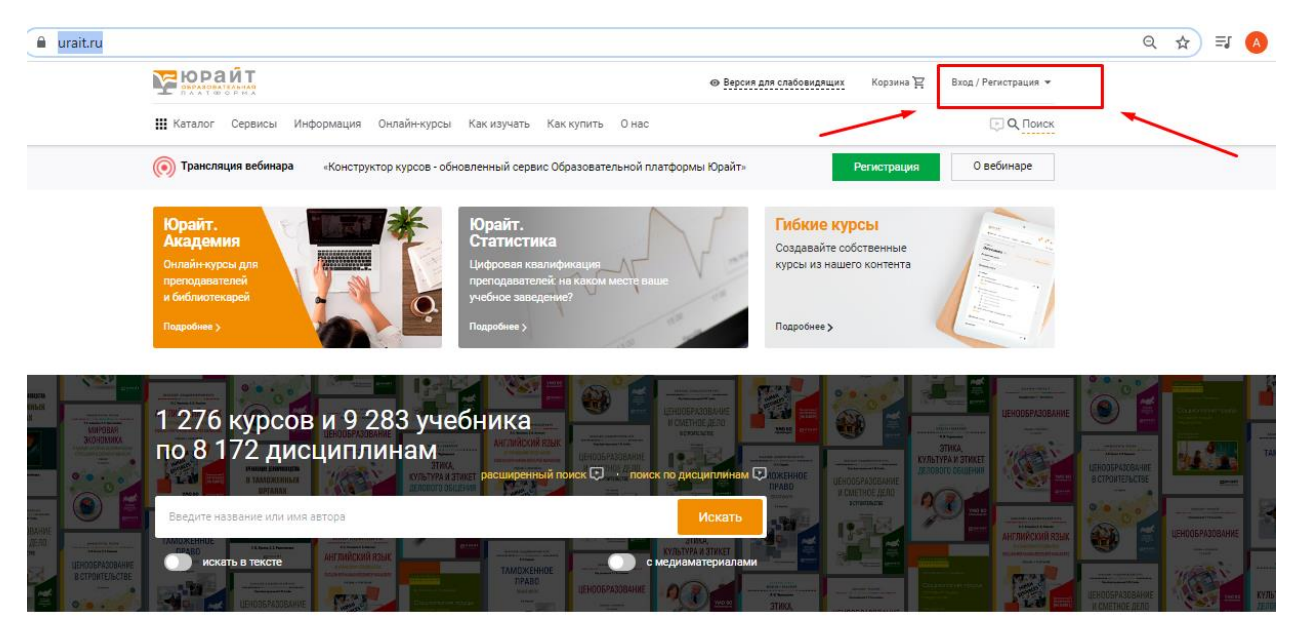

## В появившемся окне нажмите «Регистрация»

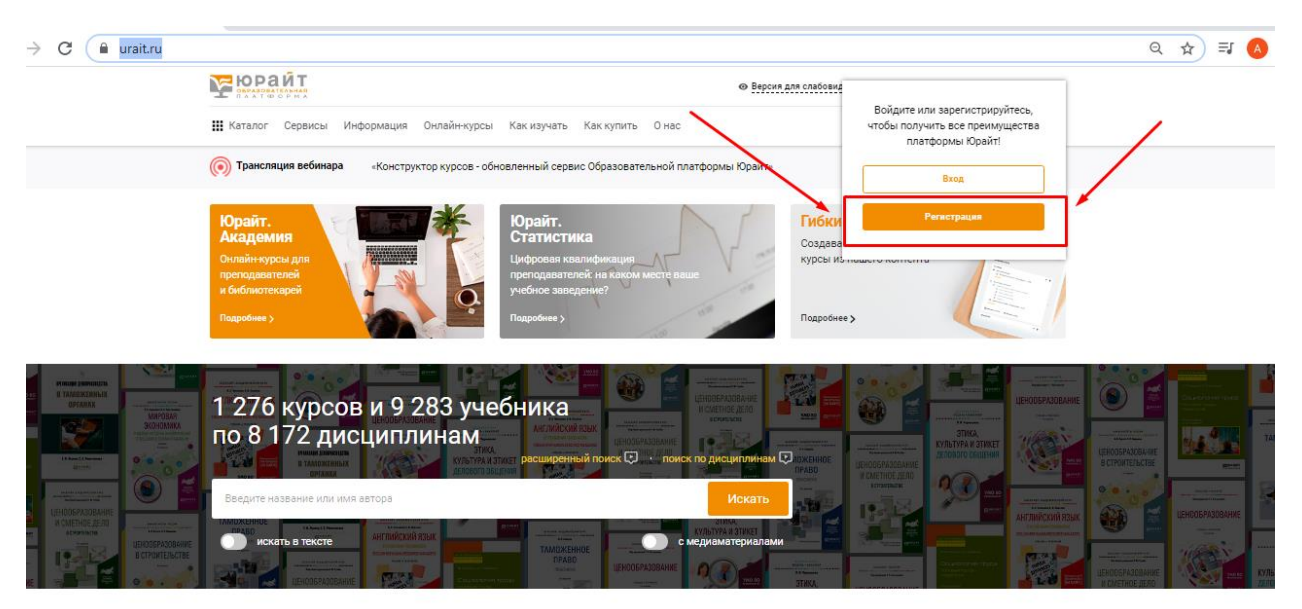

Откроется страница, для ввода личных данных, выберите роль читателя если вы студент то-«Студент», если преподаватель - «Преподаватель»

| Реги                                                | ИСТРАЦИЯ<br>гупа к образовательной платфорг                                                                                         | ме Юрайт нужно зарегистрироваться.                                                                                                    |                                                                                                    |                                                                                                    |         |                 |        |
|-----------------------------------------------------|----------------------------------------------------------------------------------------------------|----------------------------------------------------------------------------------------------------|----------------------------------------------------------------------------------------------------|----------------------------------------------------------------------------------------------------|---------|-----------------|--------|
| Boe nonsi<br>V Hirra<br>Ren<br>V Bisg<br>V Ket      | зователи платформы могут:<br>ать электронные версии куплен»<br>ать закладки<br>келять сохранять и делиться цит<br>ать по тексту чиг | ых книг – Подбирать книги<br>– Проходить тесты<br>атами – Делиться резулы<br>– Получать бонусны                                                                  | по дисциплинам<br>на значие предмета<br>гатами пройденны истов<br>ые баллы за рекомендацию книг и плат                                                                                                    | формы                                                                                                    |         |                 |        |
| Выберите                                            | е тип учетной записи:                                                                                                    |                                                                                                    |                                                                                                    |                                                                                                    |         |                 |        |
| Пон                                                 | купатель                                                                                                    | Студент 🗈                                                                                                    | Преподаватель 🔅                                                                                                    | Библиотекарь 🖓                                                                                                    |         |                 |        |
| Чтени<br>Закла<br>тексту<br>Мобии<br>Аndro<br>Истор | не электронных версній книг<br>вдиц, шитирование, понск по<br>у<br>ильное приложение для IOS и<br>sid<br>рим заказов                | Доступ к коллекция книг вашей<br>организации<br>Методические и информационные<br>вейинарыдля студентов<br>Учикальные кили, сондки и<br>предложения для студентов | Доступ к коллекции книг вашей<br>организации<br>Учикальные подборки книг по<br>вашим дисциплинам<br>Индивидиальная кникная полка<br>преподавателя<br>Рабочие программы по<br>дисциплинам<br>Змектронные заявки на<br>приоборетение книг в облиотеку<br>учебного заведения<br>Методические и информационные | Доступ к коллекции книг вашей<br>организации<br>Методические и информационные<br>вебнары для отрудников<br>библиотек | Hansuur | R HOM, Misi CHU | าอทัศ4 |

## Ниже на этой же странице заполните личные данные

| Указанный Е-тпаії будет использоваться в качестве логина для входа в учетную запись.<br>Пароль будет создан автоматически.<br>ФИО Фамилия Имя Отчество<br>Организация Выберите из списка название вашего учебного заведения | Указанный Е-таії будет использоваться в качестве логина для входа в учетную запись.<br>Пароль будет создан автоматически.<br>ФИО Фамилия Имя Отчество<br>Организация Выберите из списка<br>название вашего учебного заведения<br>Соглашаюсь на обработку персональных данных | Указанный Е-тай будет использоваться в качестве логина для входа в учетную запись.<br>Пароль будет создан автоматически.<br>ФИО Фамилия Имя Отчество<br>Организация Выберите из списка<br>название вашего учебного заведения<br>Соглашаюсь на обработку персональных данных<br>Зарегистрироваться | Указанный Е-тлаії будет использоваться в качестве логина для входа в учетную запись.<br>Пароль будет создан автоматически.<br>ФИО Фамилия Имя Отчество<br>Организация Выберите из списка<br>название вашего учебного заведения<br>Соглашаюсь на обработку персональных данных | входа в ( | логин , для вхо | почта, к которой есть доступ,в дальнейшем это будет логи<br>почту придет письму с потверждением регистрации | актуальная по<br>на дажную по           | Введите ваш e-mail |
|----------------------------------------------------------------------------------------------------|----------------------------------------------------------------------------------------------------|----------------------------------------------------------------------------------------------------|----------------------------------------------------------------------------------------------------|-----------|-----------------|----------------------------------------------------------------------------------------------------|-----------------------------------------|--------------------|
| ФИО         Фамилия         Имя         Отчество           Организация         Выберите из списка<br>название вашего-учебного заведения         ✓                                                                           | ФИО     Фамилия     Имя     Отчество       Организация     Выберите из списка<br>название вашего учебного заведения     ✓       Соглашаюсь на обработку персональных данных                                                                                                  | ФИО     Фамилия     Имя     Отчество       Организация     Выберите из списка<br>название вашего учебного заведения     ✓       Соглашаюсь на обработку персональных данных       Зарегистрироваться                                                                                              | ФИО       Фамилия       Имя       Отчество         Организация       Выберите из списка       У         Название вашего учебного заведения       Осглашаюсь на обработку персональных данных                                                                                  |           |                 | nail будет использоваться в качестве логина для входа в учетную запись.<br>создан автоматически.            | Указанный E-mail (<br>Пароль будет созд |                    |
| Организация Выберите из списка <u>название вашего учебного заведения</u>                                                                                                    | Организация Выберите из списка<br>название вашего учебного заведения<br>Соглашаюсь на обработку персональных данных                                                                                                    | Организация Выберите из списка название вашего учебного заведения Соглашаюсь на обработку персональных данных Зарегистрироваться                                                                                                    | Организация Выберите из списка<br>название вашего учебного заведения<br>Соглашаюсь на обработку персональных данных                                                                                                    |           |                 | Имя Отчество                                                                                                | Фамилия                                 | ФИО                |
|                                                                                                    | Соглашаюсь на обработку персональных данных                                                                                                    | Соглашаюсь на обработку персональных данных<br>Зарегистрироваться                                                                                                    | Соглашаюсь на обработку персональных данных                                                                                                    |           | ~               | из списка название вашего-учебного заведения 🗸 🗸                                                            | Выберите из о                           | Организация        |

Далее поставьте галочку «Соглашаюсь на обработку персональных данных» и нажмите «Зарегистрироваться»

| Введите ваш e-mail | 111111@mail.ru                                                        |                                                       |                                                                                                    |                         |
|--------------------|-----------------------------------------------------------------------|-------------------------------------------------------|----------------------------------------------------------------------------------------------------|-------------------------|
|                    | Указанный E-mail будет использова<br>Пароль будет создан автоматическ | ться в качестве логина для входа в у<br>и.            | четную запись.                                                                                                    |                         |
| ФИО                | Иванов                                                                | Иван                                                  | Ивановович                                                                                                    |                         |
| Организация        | Школа преподавателя                                                   |                                                       | ~                                                                                                    |                         |
|                    |                                                                       | Соглашаюсь на об<br>Нажимая к<br>По<br>Согласия на об | работку персональных данны<br>Зарегистрироваться<br>нопку, вы принимаете услови<br>пьзовательского соглашения<br>работку персональных данны | к<br>я<br>и<br><u>х</u> |

После нажатия кнопки «Зарегистрироваться», появиться информация об отправки ссылки на подтверждение регистрации

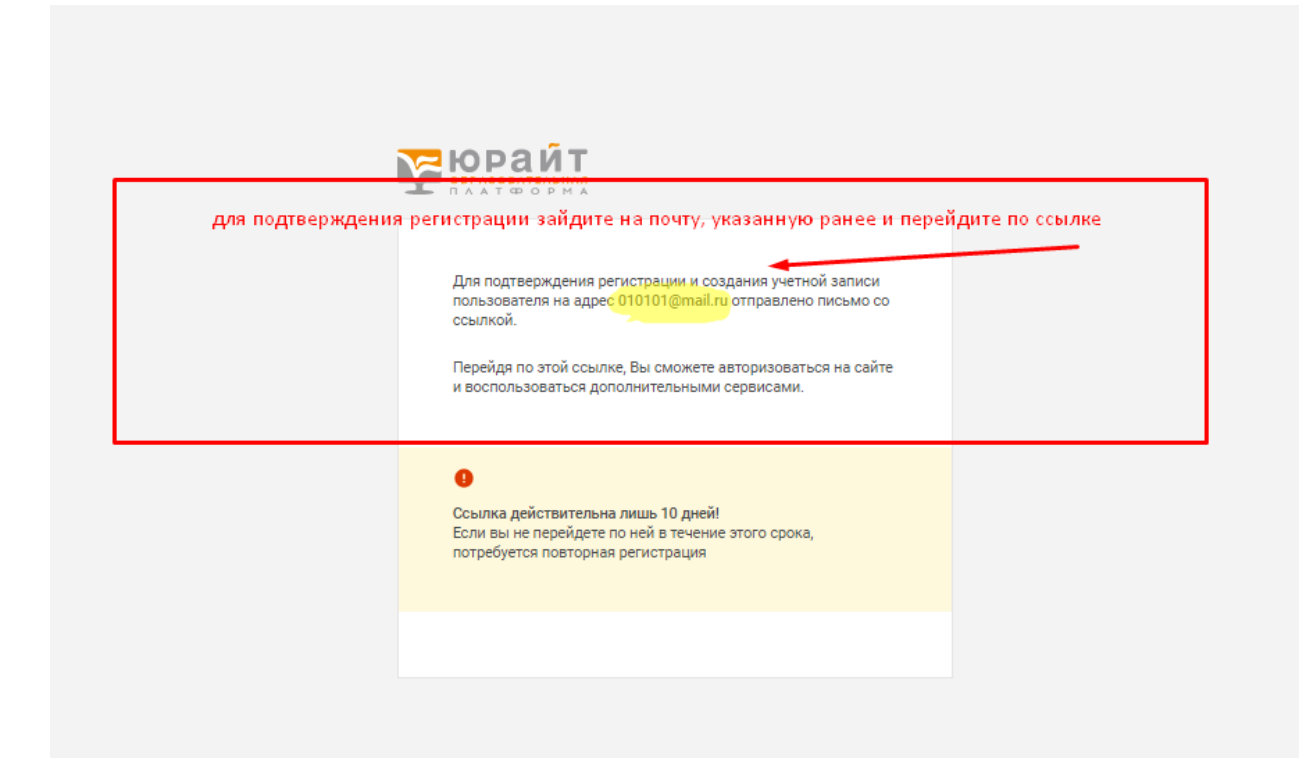